#### Introduction to Running Computations on the High Performance Clusters at the Center for Computational Research

#### L. Shawn Matott

#### Center for Computational Research University at Buffalo, SUNY 701 Ellicott St Buffalo, NY 14203

ccr-help at ccr.buffalo.edu

Fall 2014

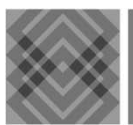

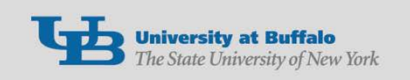

## Part One

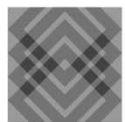

CENTER FOR COMPUTATIONAL RESEARCH

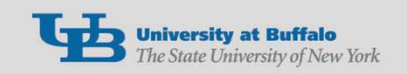

### **CCR Resources**

The Center for Computational Research provides high performance computing resources to the University at Buffalo.

- Supporting faculty research and classroom education, as well as local business and University collaborations.
- High performance and high through-put cluster.

High performance remote visualization.

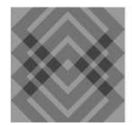

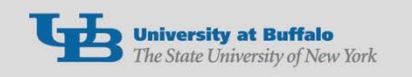

### **CCR Cluster**

### +Over 8,000 cores

- ✦Mix of 8, 12, 16 and 32 compute nodes.
  - ✦A compute node is a linux machine with memory, disks, and cores (cpus), as well as both ethernet and Infiniband network connections.

### Infiniband and ethernet networks

- Panasas and Isilon storage
- +Linux CentOS release 6.5
- More information on the <u>CCR cluster</u> <u>specifications</u>.

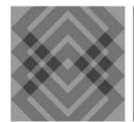

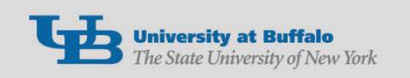

### **CCR Cluster**

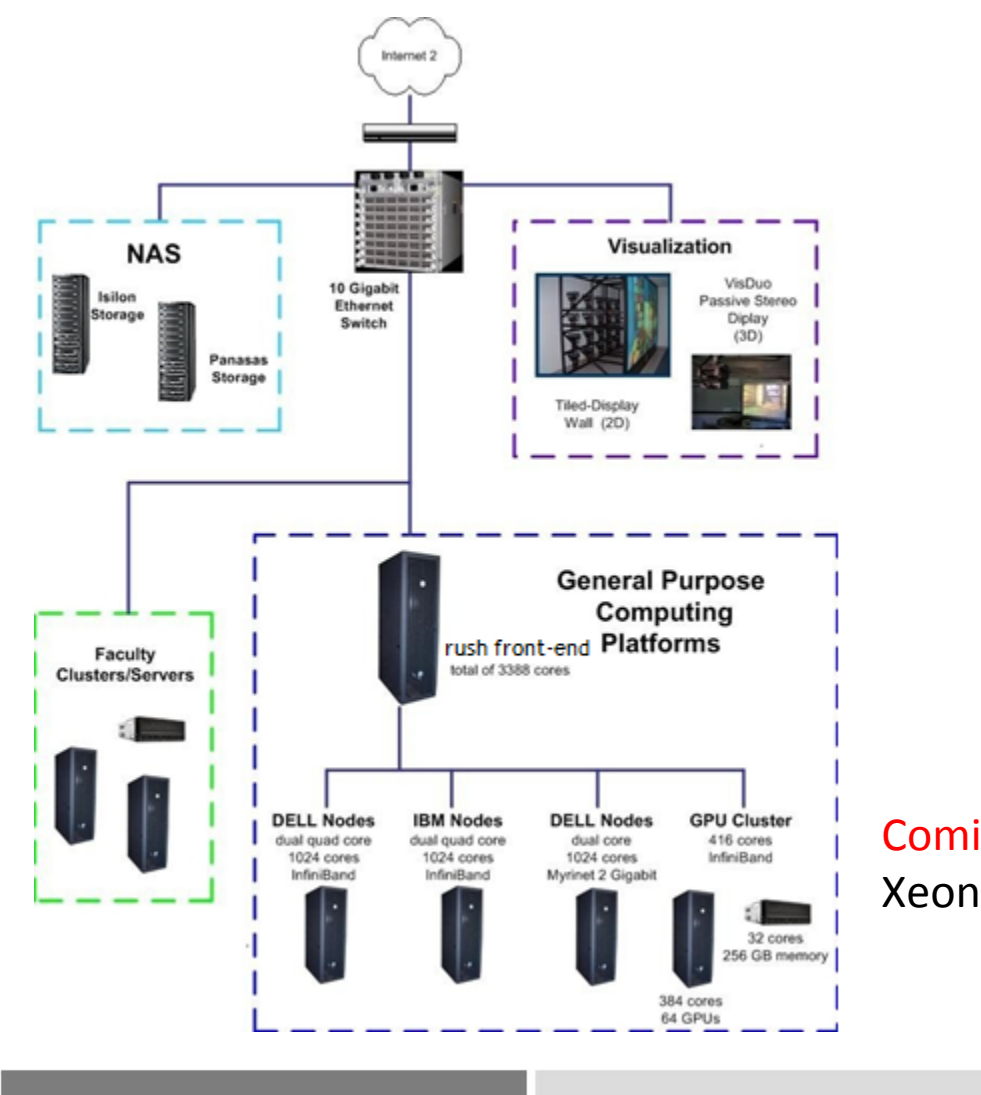

Coming soon: an Intel Xeon-Phi node

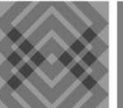

CENTER FOR COMPUTATIONAL RESEARCH

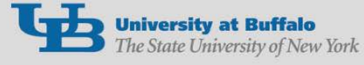

### **CCR Cluster Compute Nodes**

- 372 12-core nodes with 48GB and Qlogic IB
  256 8-core nodes with 24GB and Mellanox IB
  32 16-core nodes with 128GB and Mellanox IB
- +16 32-core nodes with 256GB and Qlogic IB
- ★2 32-core nodes with 512GB and Qlogic IB
- 32 12-core nodes, each w/ 2 Nvidia Fermi GPUs, 48GB and Mellanox IB
- 2 12-core remote visualization nodes with 256GB, 2 Nvidia Fermi GPUS
- More on Compute Nodes

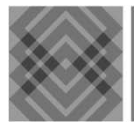

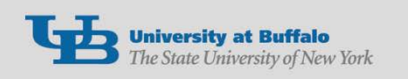

### **CCR Remote Visualization**

- The remote visualization machines have Nvidia Tesla GPUs, 12 cores and 256 GB of memory.
- The visualization is enhanced with the use of <u>NICE Remote Visual software</u>.
  - NICE provides a desktop to the use.
  - Several software packages can make use of cluster compute nodes.
- More information on using <u>CCR Remote</u> <u>Visualization</u>.

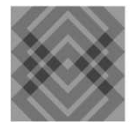

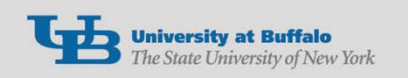

### Storage

- Home directories are /user/username on the front-end login machine and all compute nodes.
  - ✦The default size of a home directory is 2GB.
  - There is a daily back-up of home directories.
  - The iquota command shows the usage and quota.
- All users may use the /panasas/scratch file system. This file system is available on all compute nodes and the front-end.

There is no usage quota on /panasas/scratch
There is no backup of files on /panasas/scratch
Files are periodically deleted

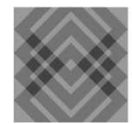

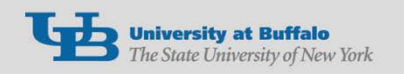

### Storage

- ✦All compute nodes have a local /scratch.
  - +Computations can use the local scratch space.
- ✦UB faculty can request a /projects directory for the research group.
- The /projects directories are accessible from all compute nodes and the front-end machine.
- ✦The quota ranges from 200GB to 500GB.

✦There is no charge.

Storage space greater than 500GB has a one time fee. Contact ccr-help for more information.

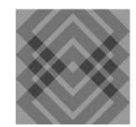

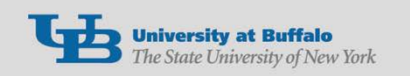

## Login to Front-end Machine

### The front-end machine to the cluster is rush.ccr.buffalo.edu

+32-core node with 256GB of memory.

- ✦Accessible from UB network only. Use the Cisco AnyConnect Client to connect to the UB network from off campus. The <u>UBit software webpage</u> has download links and installation instructions.
- Users on campus should setup UB-Secure on their laptops for connecting through wireless.
- Only secure protocols, such as ssh and sftp, are permitted to access the front-end.

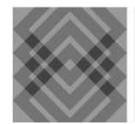

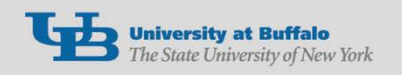

## Login to Front-end Machine

- Only small test computations can run on the front-end machine.
  - CPU time limit of 15 minutes. Processes that exceed the time limit are automatically terminated.
  - Be sure to monitor the processes using the top command.
- In general, computations run on the cluster as jobs submitted to the SLURM scheduler.
- The compute nodes and storage cannot be directly accessed from outside the cluster.

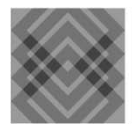

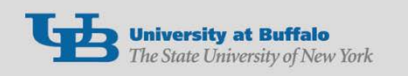

### Login to Front-end machine

- Login from Linux or Mac
- ssh -X rush.ccr.buffalo.edu
- +ssh -X UBITusername@rush.ccr.buffalo.edu
  - The -X flag enables a graphical display. This is optional.
- Windows users must install X-Win32 or PuTTY for the secure login, which can be downloaded from the UBit software webpage.

The X-Win32 program allows for a graphical display.

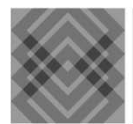

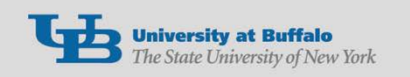

## Accessing the Cluster

### **Details for X-Win32 setup**

- +Select Manual in the configuration window.
- +Select ssh
- +Connection name: rush
- Host: rush.ccr.buffalo.edu
- Login: your UBITusername
- +Command: /usr/bin/xterm -ls
- Password: CCR password
- ✦Note: Be sure to run only one X-Win32.

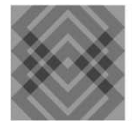

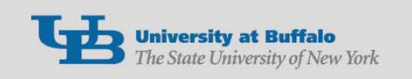

## Accessing the Cluster

- sftp and scp are command line transfer commands. See the CCR user manual for more information.
- There are several graphical file transfer applications. Be sure to specify secure file transfer (sftp). Most can be downloaded from the UBit software webpage.
- Filezilla is graphical file transfer program, which is available for Windows, Linux and MAC computers.
- ✦WinSCP for Windows.
- Cyberduck for MACs.

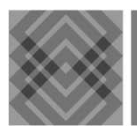

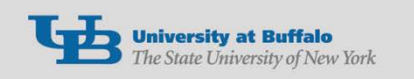

## Get Help - Change Password

- Send email to <u>ccr-help@buffalo.edu</u> for assistance.
- ✦Use the web form to request assistance.
- Use the MyCCR web interface to change or reset the CCR password.
- Login with UBitusername and Ubit password.

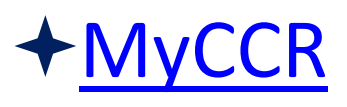

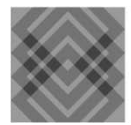

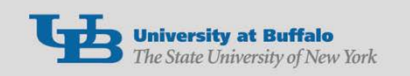

- The rush cluster is a command line UNIX environment.
- The user's login executes a shell. This is a process that accepts and executes the commands typed by the user.
- ✤ By default the shell is set to bash.
- The .bashrc file is executed on login.
  - This script resides in the user's home directory.
  - Variables and paths can be set in the .bashrc file.
  - It is also executed when a job starts on a compute node.

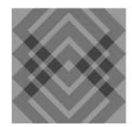

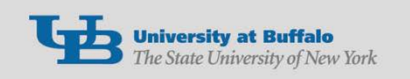

- +List contents of current directory: Is
- +Long listing: Is -I
- +Long list and hidden files: Is -Ia
- ✦Reverse time order: Is -latr
- Show current directory pathname: pwd
- Create a directory: mkdir directoryname
- +Change to given pathname: cd /pathname
- +Change to one directory above: cd ..
- ✦Change to two directories above: cd ../..
- +Change to home directory: cd

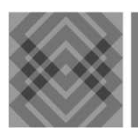

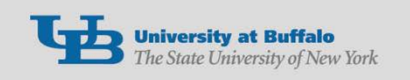

- +Remove a file: **rm filename**
- Remove a directory: rm -R directoryname
  - +If the directory is empty: rmdir dirname
- +Copy a file: cp oldfile newfile
- Display file to the screen: cat filename
- Display with page breaks: more filename
  - ✦Press space bar to page through the file.
  - ✦Press enter to advance one line.
  - ✦Forward direction only.
- +"Control c" to quit.

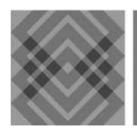

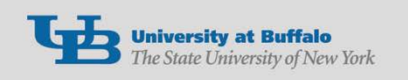

- ✦All directories and files have permissions.
- Users can set the permissions to allow or deny access to their files and directories.
- Permissions are set for the user (u), the group
   (g) and everyone else (o).
- The permissions are read (r), write (w) and execute (x).
- Read (r) permission allows viewing and copying.

Write (w) permission allows changing and deleting.

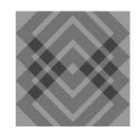

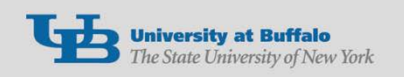

- Execute (x) permission allows execution of a file and access to a directory.
- +Show permissions with "Is -I".
  - This will also show the user and group associated with the file or directory.
- +drwxrwxrwx
- +-rwxrwxrwx
  - d indicates a directory
  - +-rwxrwxrwx user permissions
  - +-rwxrwxrwx group permissions
  - +-rwxrwxrwx other (world) permissions

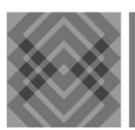

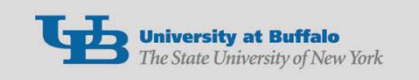

- Change permissions with the chmod command.
- +chmod ugo+rwx filename
- +chmod ugo-rwx filename
- +ugo is user, group and other
- +rwx is read, write and execute
- ++ add a permission
- +- removes a permission
- Adding write permission for group: chmod g+w filename

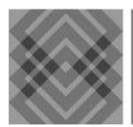

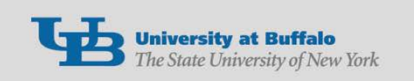

- Removing all permissions for group and other on a directory and its contents: chmod -R go-rwx dirname
- The grep command is used to search for a pattern: grep pattern file
- +Show the disk space: df -h
- Show the estimated disk space usage: du -s h`ls` | sort -rn | more
- The pipe symbol | is used to indicate that the output of the first command should be used as input to the second.

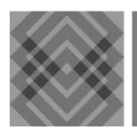

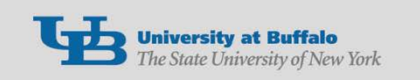

There are several editors available: emacs, nano and vi

+emacs can provide a graphical interface

- Files edited on Windows machines can contain hidden characters, which may cause runtime problems.
- Use the file command to show the type of file: file filename
- Use the dos2unix command to remove any hidden characters: dos2unix filename

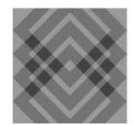

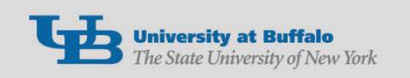

- The asterisk (\*) is a wild card for many UNIX commands.
- +List all C files: Is \*.c
- +Show the type of file: **file filename**
- Manual pages are available for UNIX commands: man ls
- ✦More information on UNIX commands: <u>CCR</u> <u>Reference Card</u>

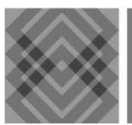

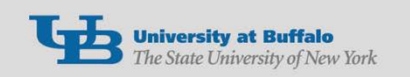

- Modules are used to set paths and variables for applications installed on the cluster.
- List all available modules: module avail
- List modules currently loaded: module list
- Show what a module will do: module show module-name
- +Load a module: module load module-name
- Unload a module: module unload modulename
- Example: module avail intel
  - +List the Intel compilers

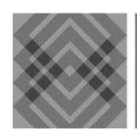

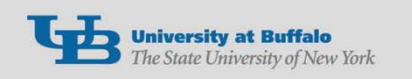

## Compilers

- The GNU compilers and libraries are part of the Operating System and are in the default path.
- +C compiler: gcc
- ✦C++ compiler: g++
- +Fortran compilers: g77, gfortran
- ✦gfortran is a Fortran 95 compiler.

+Example:

- ✦gcc -o hello-gnu hello.c
- ✦./hello-gnu

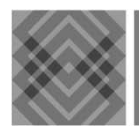

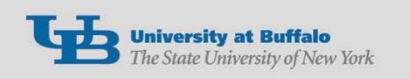

## Compilers

- The Intel compilers can take advantage of the processor and core architecture and features.
- Load the module for the intel compiler: module load intel
- +C compiler: icc
- ✦C++ compiler: icpc
- +Fortran compiler: ifort
- +Example:
  - +icc -o hello-intel hello.c
  - ✦./hello-intel

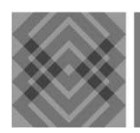

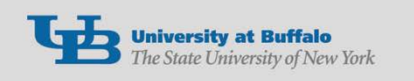

## Hello World

```
Hello World C program:
```

```
#include <stdio.h>
```

```
int main(void)
{
    printf("Hello, world!\n");
    return 0;
```

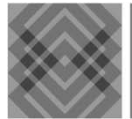

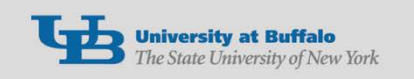

## Hello World

```
Hello World C++ program:
#include <iostream>
```

```
using namespace std;
```

```
int main()
{
    cout << "Hello, World!" << endl;
    return 0;</pre>
```

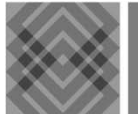

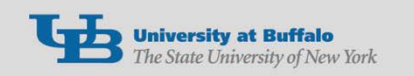

### Hello World

Hello World FORTRAN program:

program hello
 write(\*,\*) 'Hello, World!'
 end program hello

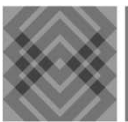

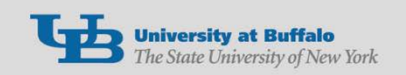

## Part Two

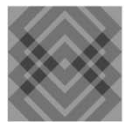

CENTER FOR COMPUTATIONAL RESEARCH

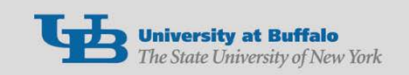

# What is SLURM?

- SLURM is an acronym for Simple Linux Utility for Resource Management.
- SLURM is a workload manager that provides a framework for job queues, allocation of compute nodes, and the start and execution of jobs.
- SLURM is a comprehensive resource manager.
  - Individual node resources, such as GPUs or number of threads on a core, can be scheduled with SLURM.

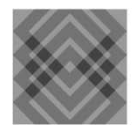

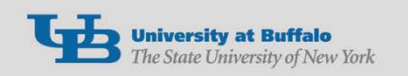

## **SLURM Partitions**

- The production partition for the CCR cluster is general-compute. This is the default partition.
- The debug partition has 7 nodes. Jobs can run for a maximum of 1 hour.
  - ✦4 8-core nodes
  - ✦2 12-core nodes
  - ✦1 16-core node with 2 GPUs.

The gpu, largemem, supporters and viz partitions have specific requirements.

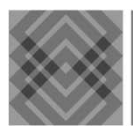

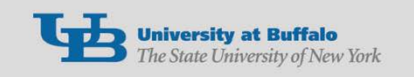

## **SLURM Partitions**

- These partitions have a higher priority than the general-compute partition.
- Nodes in these partitions are also in the general-compute partition.
- The gpu and largemem partitions are available to all users.
- The guideline for submitting a job to the gpu partition is that the computation must make use of a GPU.

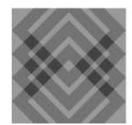

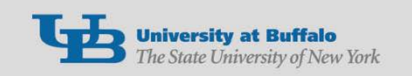

## **SLURM Partitions**

- The guideline for submitting a job to the largemem partition is that the computation must require more than 100GB of memory.
- The supporters partition is a higher priority partition for research groups that have made contributions to CCR.
- The viz partition is dedicated to the remote visualization compute nodes.

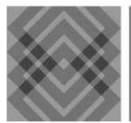

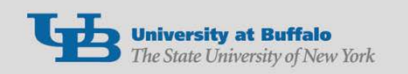

## **SLURM Commands**

- **+**squeue shows the status of jobs.
- +sbatch submits a script job.
- +salloc submits an interactive job.
- **+***srun* runs a command across nodes.
- **+**scancel cancels a running or pending job.
- +sinfo provides information on partitions
  and nodes.
- sview graphical interface to view job, node and partition information.

+slurmjobvis –graphical job monitoring tool.

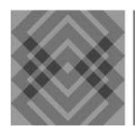

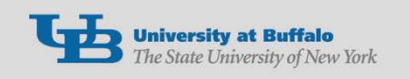

### squeue example squeue -u cdc

#### JOBID PARTITION NAME USER ST TIME NODES NODELIST(REASON) 4832 general-c hello\_te cdc R 0:20 2 f16n[10-11]

### +Job status:

- +R job is running.
- **→PD** job is waiting for resource.

Reasons are usually (Resources) or (Priority).
 Others commons reasons are CA (cancelled) and CD (completed).

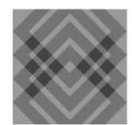

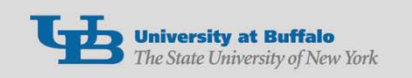

## sinfo example

### sinfo -p general-compute

#### PARTITION AVAIL TIMELIMIT NODES STATE NODELIST

general-comput\* up 3-00:00:00 264 idle d07n07s[01-02],d07n08s[01-02], ...

### Node states:

- ✦alloc all cores are in use.
- **+mix** some cores are available.
- +idle node is free. All cores are available.
- +down- node is down.
- +drained node is offline.

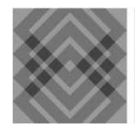

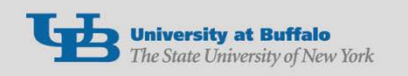

## sinfo example

More detailed sinfo query:

sinfo --exact --partition=general-compute --format="%15P %5a %10A %.4c %6m %6G %16f %t %N" | more PARTITION AVAIL NODES(A/I) CPUS MEMORY GRES STATE NODELIST FEATURES general-comput\* up 0/0 12 48000 gpu:2 IB,CPU-X5650 down\* d05n11s[01-02],d05n12s[0102],d05n20s[01-02],d05n21s[01-02],d05n24s[01-02],d05n25s[01-02],d05n30s[01-02],d05n31s[01-02],d05n39s[01-02],d05n40s[01-02] . . . general-comput\* up 0/151 12 48000 (null) IB,CPU-E5645 idle k13n17 s[01-02],k13n18s[01-02],k13n19s[01-02],k13n23s[01-02],k13n24s[01-02],

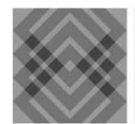

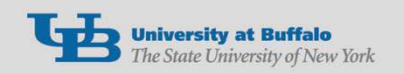

## sview example

|   | Jobs 🚆 Partitions 📒 R | eservations | Uisible Ta | lbs 문        |            |            |                                   |
|---|-----------------------|-------------|------------|--------------|------------|------------|-----------------------------------|
| X | Partition ~           | Default     | Part State | Time Limit   | Node Count | Node State | NodeList                          |
|   | amurkin               | no          | up         | 125-00:00:00 | 1          | idle       | d11n15                            |
|   | ▷ coppens             | no          | up         | 28-00:00:00  | 17         |            | m24n42,m24n[34-41]s[01-02]        |
|   | ▷ debug               | no          | up         | 01:00:00     | 4          |            | d05n26,d09n29s02,d16n[02-03]      |
|   | Þ ezurek              | no          | up         | 125-00:00:00 | 26         |            | d11n[01-12, 17, 18],d12n[02-13]   |
|   |                       | yes         | up         | 3-00:00:00   | 352        |            | d05n[11-12,20-21,24-25,30-31,3    |
|   | general-compute       |             |            |              | 5          | mixed      | d07n06s[01-02],k07n[23-25]        |
|   | general-compute       |             |            |              | 91         | allocated  | d07n07s[01-02],d07n08s[01-02      |
|   | general-compute       |             |            |              | 234        | idle       | d07n15s[01-02],d07n16s[01-02      |
|   | general-compute       |             |            |              | 22         | down*      | d05n11s[01-02],d05n12s[01-02      |
|   | jbb6                  | no          | up         | 28-00:00:00  | 4          | idle       | f15n[37-40]                       |
|   | ⊅ jochena             | no          | up         | 125-00:00:00 | 24         |            | d11n[13, 19-20], d12n[14-15], f15 |
|   | ▷ pzhang3             | no          | up         | 10-00:00:00  | 46         |            | m27n[01-12]s[01-02],m27n[31-3     |
|   | viz                   | no          | up         | 1-00:00:00   | 1          | down*      | k05n28                            |
|   | ▷ webmo-class         | no          | up         | 125-00:00:00 | 4          |            | f15n[33-36]                       |
|   | N wizhong             | 00          |            | 10-00.00.00  | 0          |            | m26n[27 20 21 22 25 27 20 41]     |

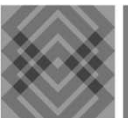

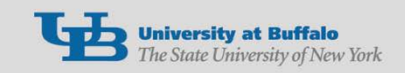

# STUBL

STUBL = SLURM Tools and UBiLities

- UB CCR Customizations of SLURM commands
  - ✦A bit more user-friendly
  - +Examples:
    - snodes what nodes are available?
    - ✦fisbatch interactive job
    - sranks what is my jobs priority?
    - ✦sjeff, sueff How efficient are my jobs?
    - ✦stimes When will my job start?
  - ✦slurmhelp list all SLURM and STUBL commands
  - Type any command followed by "--help" for usage info.

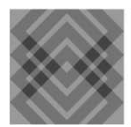

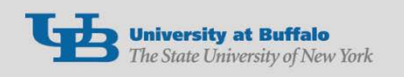

### Commonly used SLURM variables

+\$SLURM\_JOBID

+SLURM\_JOB\_NODELIST

✦Node list in SLURM format; for example f16n[04,06].

+\$SLURM\_NNODES

Number of nodes

+\$SLURMTMPDIR

✦ /scratch/jobid

✦local to the compute node

✦\$SLURM\_SUBMIT\_DIR

+Directory from which the job was submitted

**+NOTE!** Jobs start in the \$SLURM\_SUBMIT\_DIR.

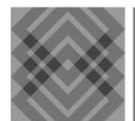

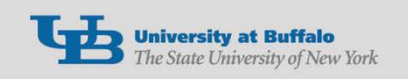

# sbatch example

### Submit a job: sbatch slurmHelloWorld

#### Here is the SLURM script:

#!/bin/sh ##SBATCH --partition=debug #SBATCH --time=00:15:00 **#SBATCH** --nodes=2 **#SBATCH** --ntasks-per-node=8 ##SBATCH --mem=24000 #SBATCH --job-name="hello test" **#SBATCH** --output=test.out #SBATCH --mail-user=usename@buffalo.edu #SBATCH --mail-type=ALL echo "SLURM\_JOBID="\$SLURM JOBID echo "SLURM JOB NODELIST"=\$SLURM JOB NODELIST echo "SLURM NNODES"=\$SLURM NNODES echo "SLURMTMPDIR="\$SLURMTMPDIR

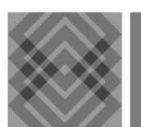

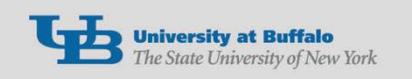

# sbatch example

```
echo "working directory = "$SLURM_SUBMIT_DIR
module load intel/14.0
module load intel-mpi/4.1.3
module list
ulimit -s unlimited
#
#export | MPI DEBUG=4
#NPROCS=`srun --nodes=${SLURM_NNODES} bash -c 'hostname' |wc -l`
#echo "NPROCS="$NPROCS
echo "Launch helloworld with srun"
export I_MPI_PMI_LIBRARY=/usr/lib64/libpmi.so
srun ./helloworld
```

#### #

echo "All Done!"

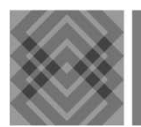

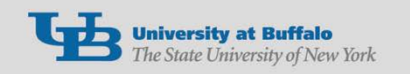

#!/bin/sh #SBATCH is a directive to SLURM ## is a comment Specify the partition; default is general-compute ##SBATCH --partition=debug **Request 15 minutes** #SBATCH --time=00:15:00 **Request compute nodes #SBATCH** --nodes=2 Specify 8 cores on a node **#SBATCH** — ntasks-per-node=8 Specify memory limit of 24000MB per node ##SBATCH — mem=24000

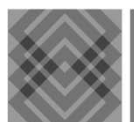

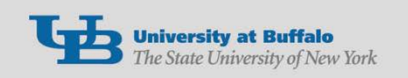

Specify name of job #SBATCH —job-name="hello\_test" Specify name of output file for stdout and stderr #SBATCH --output=test.out Specify email address #SBATCH --mail-user=usename@buffalo.edu Send email on start and end of job #SBATCH --mail-type=ALL

echo "SLURM\_JOBID="\$SLURM\_JOBID echo "SLURM\_JOB\_NODELIST"=\$SLURM\_JOB\_NODELIST echo "SLURM\_NNODES"=\$SLURM\_NNODES echo "SLURMTMPDIR="\$SLURMTMPDIR \$SLURMTMPDIR is a directory created in /scratch on the compute nodes for this job

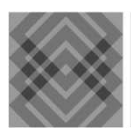

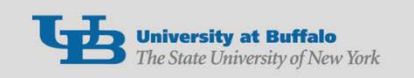

echo "working directory = "\$SLURM SUBMIT DIR \$SLURM SUBMIT DIR is the directory from which the job was submitted The job will always start in the \$SLURM\_SUBMIT\_DIR Load Intel Compiler and Intel-MPI module load intel/14.0 module load intel-mpi/4.1.3 module list Unlimit the stack ulimit -s unlimited #

Set debug for MPI if needed; maximum level 99 #export I\_MPI\_DEBUG=4

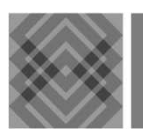

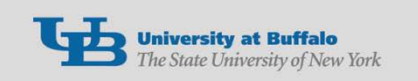

Count number of processors in job; not used by srun, however issuing srun forces SLURM to run the prologue script to setup the nodes for the job

NPROCS=`srun --nodes=\${SLURM\_NNODES} bash -c 'hostname' |wc -l` #echo "NPROCS="\$NPROCS

echo "Launch helloworld with srun"

Must export PMI library for srun task launcher; comment out if using mpirun or mpiexec

export I\_MPI\_PMI\_LIBRARY=/usr/lib64/libpmi.so

Run the code

srun ./helloworld

# echo "All Done!"

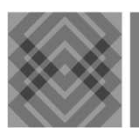

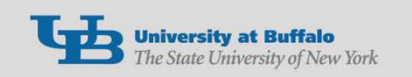

# Hello World MPI Code

```
#include <stdio.h>
#include "mpi.h"
```

```
int main( argc, argv )
    int argc;
    char **argv;
```

```
{
```

```
int rank, size;
int len;
char procname[MPI_MAX_PROCESSOR_NAME];
MPI_Init( &argc, &argv );
MPI_Comm_size( MPI_COMM_WORLD, &size );
MPI_Comm_rank( MPI_COMM_WORLD, &rank );
MPI_Get_processor_name(procname,&len);
printf( "Hello world from process %d of %d on node %s\n", rank, size, procname);
MPI_Finalize();
return 0;
```

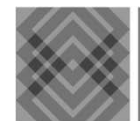

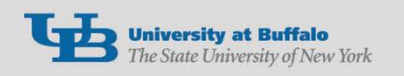

**Compiling MPI Code** ✦Load the Intel-MPI module. module load intel-mpi/4.1.3 Compiling Hello World with GNU C: mpicc -o helloworld helloworld.c Compiling with Intel C: module load intel/14.0 mpiicc -o helloworld helloworld.c

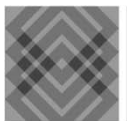

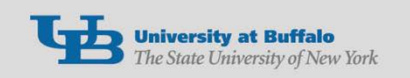

## Submit Job

### + Run on rush front-end:

[cdc@rush:~]\$ mpirun -np 2 ./helloworld Hello world from process 0 of 2 on node k07n14 Hello world from process 1 of 2 on node k07n14 [cdc@rush:~]\$ slurmHelloWorld

- Submit a job: sbatch slurmHelloWorld
- Check status of job with squeue
- +Once the job starts running:
  - +use slurmjobvis to monitor the job
  - Iogin to the compute node with ssh and run top

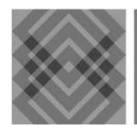

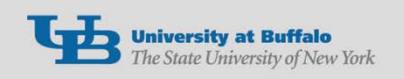

# Task Launching

- Use mpirun when testing on the rush frontend.
- +srun will execute a command across nodes.
  - Typically, this is the best choice for launching a parallel computation on more than 1 compute node.
- ✦Use srun when submitting a SLURM job (e.g. from within an sbatch script).
- Intel-MPI mpirun and mpiexec are SLURM aware, however srun is the most robust task launcher

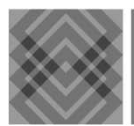

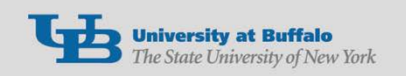

## Part Three

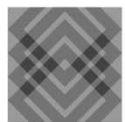

CENTER FOR COMPUTATIONAL RESEARCH

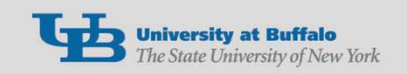

# Node Sharing

- Compute nodes are shared among different jobs and users.
- Tasks are limited to the number of cores and memory specified.
- The integration of CPUSETS and SLURM makes this possible.
  - CPUSET is a Linux kernel level mechanism that can be used to control access to individual cores.
- ✦The default memory limit per core is 3GB.
  - Use the --mem flag to request more memory for a job.

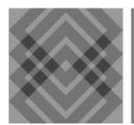

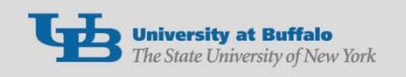

# Node Sharing

←-mem=24000

✦Requests 24GB per node.

+--mem-per-core=16000

✦Requests 16GB on a core; use for serial job.

- ✦Jobs exceeding the memory limit will be terminated by the resource manager.
- Check the <u>General Compute Cluster</u> webpage for node memory and core details.
- The --exclusive flag will request the nodes as dedicated. The nodes will not be shared.

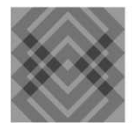

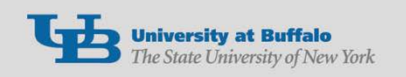

## Interactive Job

- The salloc command requests the nodes.
- Once the nodes have been allocated to the job, then the user can login to the compute node.
  - The user is not logged into the compute node when the job starts.
- Typically, srun is used to execute commands on the allocated nodes.
- ssh can only be used to login to nodes assigned to a given user's job.

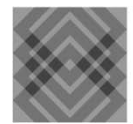

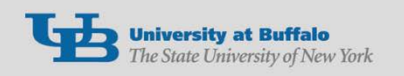

## Interactive Job

- The fisbatch script can be used to submit and run an interactive job.
- fisbatch --partition=debug --time=00:15:00 -nodes=1 --ntasks-per-node=8
  - Once the job starts, you will be automatically logged into the node.
  - ✦ Failures or errors can cause the job to not launch properly, but still be listed in squeue. In that case, use scancel jobid to remove the job.

The salloc command can also be used to submit an interactive job.

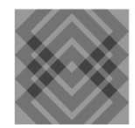

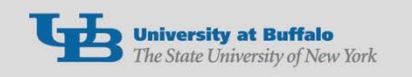

## Example of an Interactive Job

[cdc@rush:~]\$ salloc --partition=general-compute --nodes=1 -time=01:00:00 --exclusive salloc: Granted job allocation 54124 [cdc@rush:~]\$ export | grep SLURM declare -x SLURM\_JOBID="54124" declare -x SLURM\_JOB\_CPUS\_PER\_NODE="8" declare -x SLURM\_JOB\_ID="54124" declare -x SLURM\_JOB\_NODELIST="d07n35s01" declare -x SLURM\_JOB\_NUM\_NODES="1" declare -x SLURM\_NODES="1"

#### [cdc@rush:~]\$ exit

...

exit salloc: Relinquishing job allocation 54124 salloc: Job allocation 54124 has been revoked. [cdc@rush:~]\$

Note: salloc does not login to compute node!

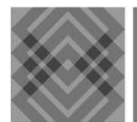

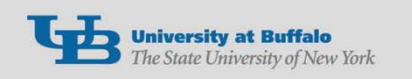

## Example of an Interactive Job

[cdc@rush ~]\$ salloc --partition=general-compute -nodes=1 --time=01:00:00 --exclusive &

[1] 14269
[cdc@rush ~]\$ salloc: Granted job allocation 4716
[cdc@rush ~]\$

### Note!

Placing the salloc in the background allows the allocation to persist.

The user is **not** logged into the compute node when the job starts.

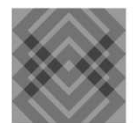

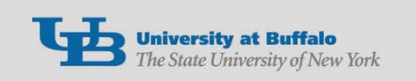

# Job monitoring

The NEW slurmjobvis is a graphical display of the activity on the node. CPU, memory, network, as well as GPU utilization are

displayed.
This an improved
version of ccrjobvis.
User can also logir
using ssh to the
compute nodes
in the job.

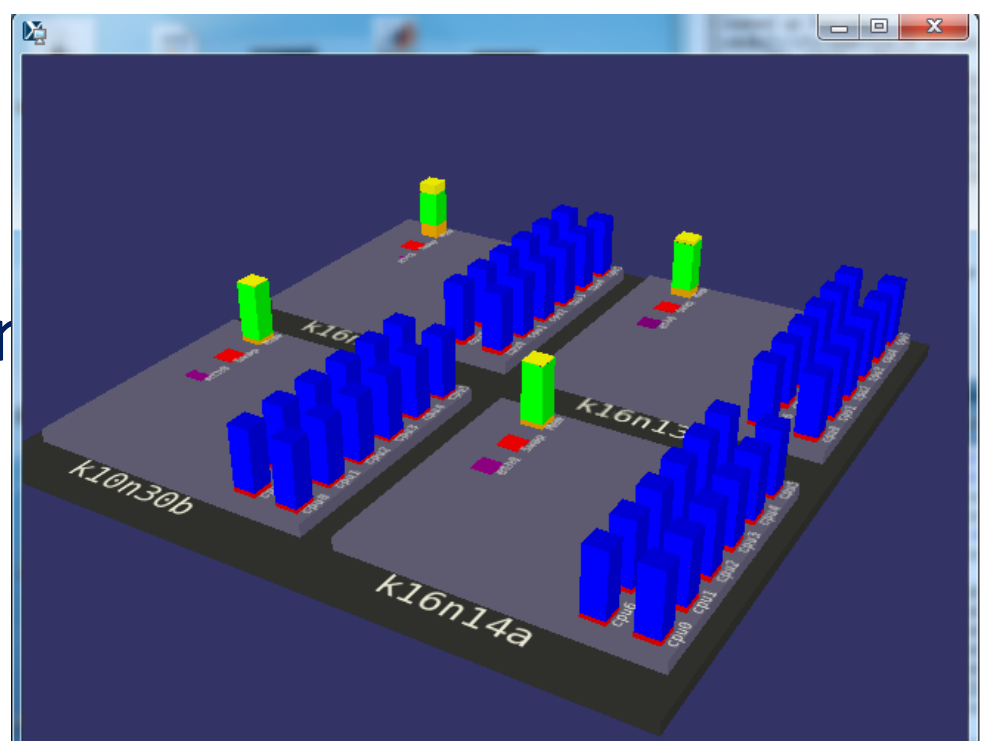

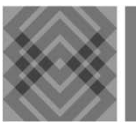

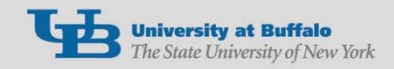

# More Information and Help

### ✦<u>CCR SLURM</u> web page

- Most update information for running on the cluster.
- Sample scripts, code, READMEs, pdfs and extensive instructions.
- More sample SLURM scripts can be found in the /util/slurm-scripts directory on rush.
- ✦<u>Compute Cluster</u> web page
- ✦<u>Remote Visualization</u> web page

✦Users can get assistance by sending an email to <u>ccr-help@ccr.buffalo.edu</u>.

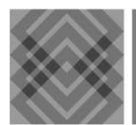

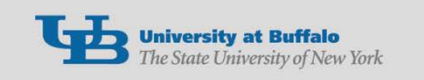

## Part 4

The following CCR reference card gives a handy review of important and useful commands.

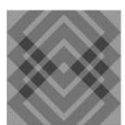

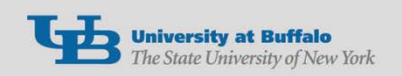